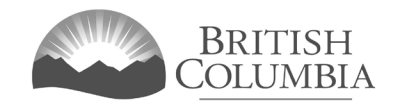

# Parent Advisory Council (PAC) & District Parent Advisory Council (DPAC) Grant Application Tutorial

This document provides instructions and tips on the completion of the online application for a PAC/ DPAC grant. Before you start, review this document along with the PAC/DPAC Grant Pre-Application Checklist. This will provide you with an understanding of what information is required to complete the application.

### In this document:

| 1.  | Before you start your online application                                   | 2   |
|-----|----------------------------------------------------------------------------|-----|
| 2.  | Click the "Online Service" link on the Community Gaming Grants website     | 3   |
| 3.  | Click the "Launch Online Service" button                                   | 4   |
| 4.  | Click "DPAC, PAC or Capital Project Grants" on the Online Service web page | 5   |
| 5.  | Search for your organization                                               | 6   |
| 6.  | Select your organization                                                   | 7   |
| 7.  | If applicable, add new organization information                            | 8   |
| 8.  | Review your organization information                                       | 9   |
| 9.  | Select application type "Grant"                                            | 10  |
| 10. | Choose grant type                                                          | 10  |
| 11. | Provide PAC/DPAC funding information                                       | 11  |
| a.  | For PACs                                                                   | .11 |
| b.  | For DPACs                                                                  | .13 |
| 12. | Provide information about the officers responsible for the application     | 14  |
| 13. | Enter two delivery method email addresses                                  | 15  |
| 14. | Agree to the terms and conditions                                          | 16  |
| 15. | Review the application confirmation screen                                 | 17  |
| 16. | Community Gaming Grants Branch Contact Information                         | 18  |

# 1. Before you start your online application

Before starting a PAC & DPAC Grant application, familiarize yourself with important related information, including eligibility criteria, grant conditions, application periods and timelines, and more. We also recommend that you prepare for your application by reviewing the PAC/DPAC Pre-Application Checklist on our website.

The information and resources mentioned above are available on the PAC & DPAC Grants page (https://www2.gov.bc.ca/gov/content/sports-culture/gambling-fundraising/gaming-grants/pac-dpac-grants) on the Community Gaming Grants website.

#### Additional notes about completing your online application:

- The online application must be completed and submitted in one sitting, as the system will time out after approximately 60 minutes. If the system times out, attempting to submit the application may result in an error, and the information entered into the online application may be lost.
- Most applicants will be able to complete their application in under 30 minutes.
- Do not click the back button or refresh button in your web browser while completing your application.
- Make sure that any supporting documents you attach are in one of the following formats: .doc, .docx, .xls, .xlsx, .pdf, or .jpg.
  - Each attachment should have a file extension matching one of the above; attachments with other formats are not accepted and may cause errors.
- Do not copy and paste from other documents into the application fields.
- Application fields that allow for multiple lines of text have a limit of 4,000 characters, including spaces and punctuation.

# 2. Click the "Online Service" link on the Community Gaming Grants website

You can start a Community Gaming Grant application by visiting the Branch website at: https://www2.gov.bc.ca/gov/content/sports-culture/gambling-fundraising/gaming-grants. To start your application, click the "Online Service" link.

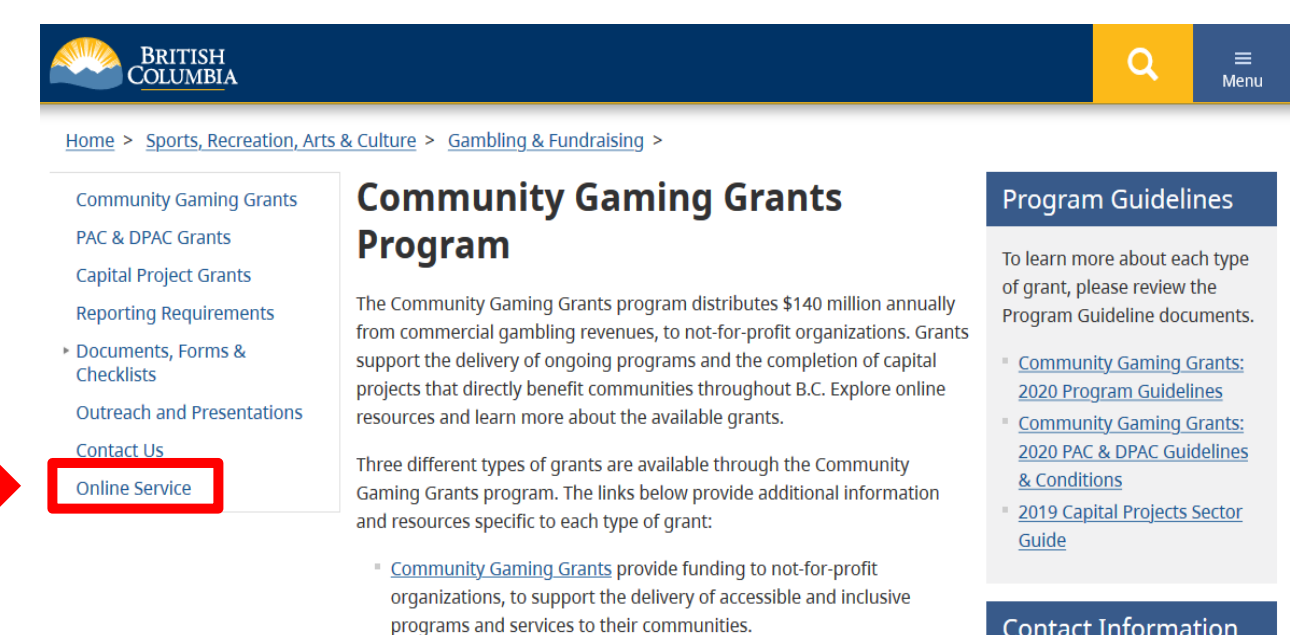

Parent Advisory Council (PAC) and District Parent Advisory Council

students through enhanced extracurricular opportunities and

increased parent and community engagement.

benefit to the community.

Documents, Forms & Checklists page.

Additional Resources

funding.

(DPAC) Grants provide funding to PACs and DPACs, to benefit K-12

Capital Project Grants provide funding to not-for-profit organizations,

to support the completion of capital projects that provide significant

Online Application Resources (including pre-application checklists, example

documents, and application tutorials) are provided to support applicants through the process of preparing and submitting an online application for

Other important documents and forms (e.g. program guidelines, conditions, financial reporting forms, etc.) and program information (including Frequently Asked Questions) are also available on the

#### **Contact Information**

Contact the Community Gaming Grants Branch if you have questions about gaming grants in B.C.

Phone:

250-356-1081

Toll Free: 1-800-663-7867

#### Email:

CommunityGamingGrants@gov .bc.ca

# http://gov.bc.ca/gaminggrants

# 3. Click the "Launch Online Service" button

| B.C. has de                                              | clared a state of emergency. Our response to COVID-19   B.C.'s immunization plan                                                                                                    |
|----------------------------------------------------------|----------------------------------------------------------------------------------------------------|
| BRITISH<br>C <u>OLUMBI</u> A                             | Q =                                                                                                    |
| Home > Sports, recreation, arts                          | and culture > Gambling & Fundraising > Gambling in B.C. >                                                                                                    |
| Laws, Regulations & Policies<br>Reports, Publications &  | Gaming Online Service                                                                                                    |
| Statistics<br>Where the Money Goes<br>Gambling Locations | Licensed Charitable Gaming Rules have been updated effective March 12, 2020. <u>Click</u> <u>here</u> to see the changes that have occurred.                                                                                                    |
|                                                          | be to the Onwne Service system by clicking the button below:                                                                                                    |
|                                                          | Using the Ofline Service (GSS) you can apply for a gambling event licence, gaming grant, or registration as a gambling vorker. You can also check your licence or grant application status, or report gambling wrongdoing.                                                                                                   |
|                                                          | If you've never applied before or need a refresher, please prepare for your application beforehand by reviewing "how to apply" information (pre-application checklists, tutorials, frequently asked questions, and more) at the following links:                                                                             |
|                                                          | Gaming Grants                                                                                                    |
|                                                          | <ul> <li><u>Gaming Grants</u> (general information about gaming grants)</li> <li><u>Community Gaming Grants</u> (for community programs)</li> <li><u>PAC &amp; DPAC Grants</u> (for parent advisory councils)</li> <li><u>Multiculturalism Grants</u> (for cultural expression and anti-racism programs/projects)</li> </ul> |
|                                                          | Gambling Event Licences                                                                                                    |
|                                                          | Gambling Event Licence Fundraising (general information about gambling event licences)                                                                                                    |
|                                                          | Gaming Worker Registration                                                                                                    |
|                                                          | <u>Gambling Worker Initial Registration/Renewal</u>                                                                                                    |
|                                                          | Did you find what you were looking for? Yes No                                                                                                    |
| Home About gov.bc.ca Discla                              | imer Privacy Accessibility Copyright Contact us                                                                                                    |

# 4. Click "DPAC, PAC or Capital Project Grants" on the Online Service web page

| Home > Sports, Recreation, Arts &                                                                            | Culture > Gambling & Fundraising >                                                                                                    |                                                                                                    |
|----------------------------------------------------------------------------------------------------|----------------------------------------------------------------------------------------------------|----------------------------------------------------------------------------------------------------|
| Apply Online                                                                                                 | Online Service                                                                                                    | Preparing to Apply                                                                                                    |
| Community Gaming Grants<br>DPAC, PAC or Capital Project<br>Grants                                            | • For the best experience, use the Gaming Online Service with the latest version of Chrome.                                                                                                    | Please prepare for your grant,<br>licence or Gaming Worker<br>application before you start:                                                                                                    |
| Gaming Licences<br>Special Approvals<br>Gaming Worker Registration<br>View Application<br>Status Reports     | Welcome!<br>Use the left hand navigation bar to start an online application or to select another<br>service option. An overview of the options is provided below. If you have a<br>Business BCeID that has been registered for use with the Gaming Online Service,<br>scroll to the bottom of this page to <u>Additional Services for Organizations with a</u><br><u>BCeID</u> . | <ul> <li>Pre-Application Information for<br/>Gaming Grants</li> <li>Pre-Application Information for<br/>Gambling Event Licences</li> <li>Pre-Application Information for<br/>Gaming Workers</li> </ul> |
| Submit Gaming Event Revenue<br>Report<br>View Registry Reports<br>File a Criminal or Regulatory<br>Complaint | Learn more:   Apply Online  View Application Status Reports  Submit Gaming Event Revenue Report (GERR)  View Registry Reports  File a Complaint  Additional Services for Organizations with a BCeID                                                                                                    | Contact Information<br>Contact the Gaming Policy and<br>Enforcement Branch if you have<br>questions about gambling in B.C<br>© Contact Us                                                              |

Select one of the links under **Apply Online** on the left to submit community gaming grant and gaming event licence applications, register as a Gaming Worker, or request special approvals (out-of-province travel, capital project, and fair/exhibition). Some types of applications may take a while to complete. Please prepare for your grant, licence or Gaming Worker application by reviewing the <u>Pre-Application Information for Gaming Grants, Pre-Application Information for Gambling Event Licences</u> or the <u>Pre-Application Information for Gaming Workers</u> before you start your online application.

#### **View Application Status Reports**

After you submit an application, you can track where it is in the approval process - select <u>View Application Status Reports</u>.

#### **Community Gaming Grants Branch**

#### 5. Search for your organization

Search by entering the organization's L&G file number. If you do not know your L&G file number, please make every effort to find your organization's name in our system, to avoid creating a duplicate account. See the text above the search box for important tips on how to search for your organization by name.

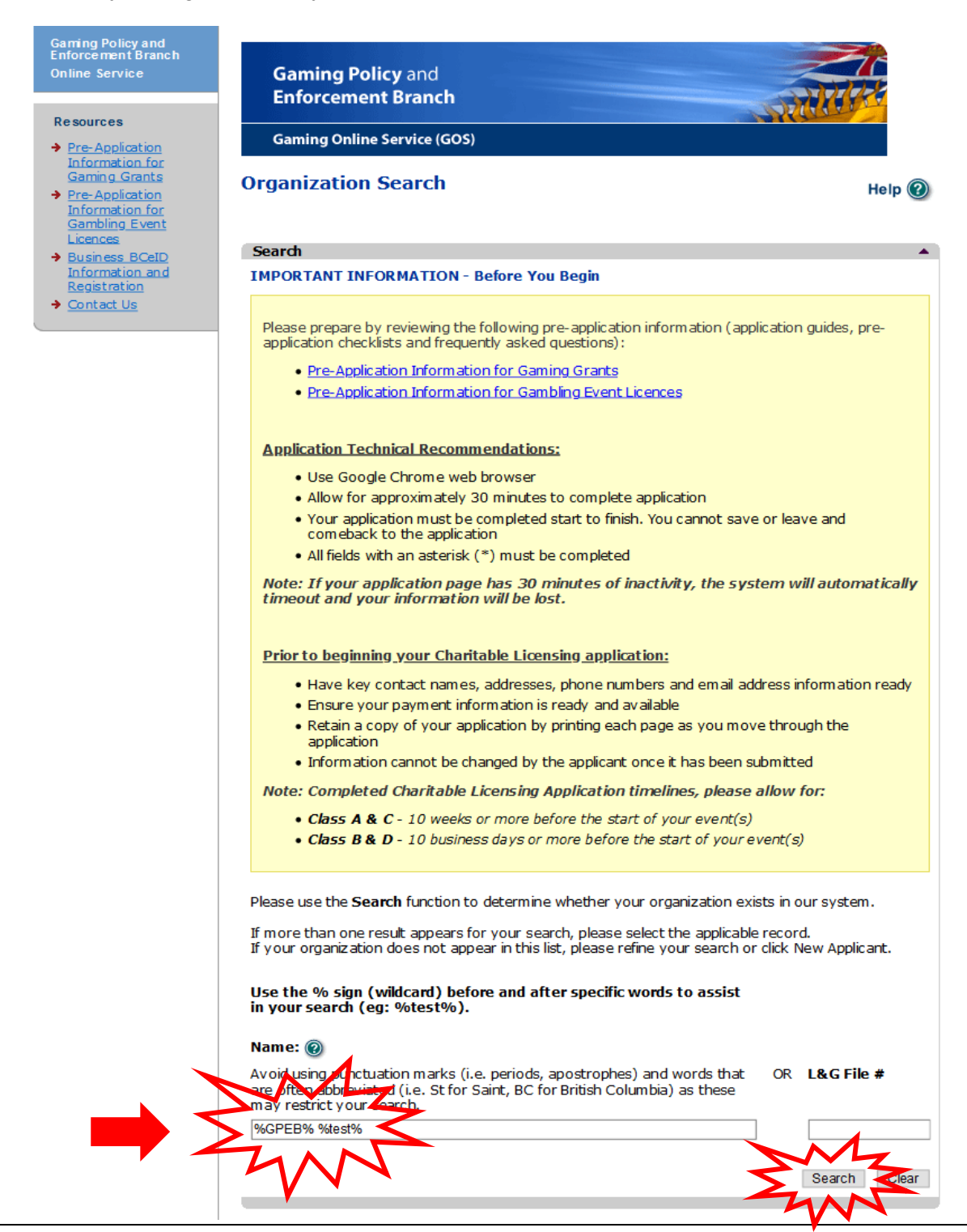

# 6. Select your organization

Click the "Select" button for your organization. If you are unable to find your organization in our system, click "New Applicant" (see Step 7 for additional instructions). If you are able to locate and select your organization, proceed to Step 8.

| Gaming Policy and<br>Enforcement Branch<br>Online Service                     | Gaming Polic<br>Enforcement                                                                          | y and<br>Branch                                                                                                    |                                  |  |  |
|-------------------------------------------------------------------------------|----------------------------------------------------------------------------------------------------|----------------------------------------------------------------------------------------------------|----------------------------------|--|--|
| <ul> <li>Pre-Application</li> </ul>                                           | Gaming Online Service (GOS)                                                                          |                                                                                                    |                                  |  |  |
| Information for<br>Gaming Grants<br><u>Pre-Application</u><br>Information for | Organization Se                                                                                      | earch                                                                                                    | Help 🕐                           |  |  |
| <u>Gambling Event</u><br>Licences                                             | Search Results                                                                                       |                                                                                                    | <b>^</b>                         |  |  |
| <ul> <li>Business BCeID<br/>Information and<br/>Registration</li> </ul>       | L&G File #                                                                                           | Name:<br>GPEB Test 103                                                                                                    | Select                           |  |  |
| → Contact Us                                                                  | 123 Some Street, Vio                                                                                 | toria, BC, Canada, V8R 2L9                                                                                                    |                                  |  |  |
|                                                                               | L&G File #                                                                                           | Name:<br>GPEB Test 101                                                                                                    | Select                           |  |  |
|                                                                               | 123 Some Street, Vio                                                                                 | toria, BC, Canada, V8R 2L9                                                                                                    |                                  |  |  |
|                                                                               | L&G File #                                                                                           | Name:<br>GPEB Test 102                                                                                                    | Select                           |  |  |
|                                                                               | 123 Some Street, Vio                                                                                 | toria, BC, Canada, V8R 2L9                                                                                                    |                                  |  |  |
|                                                                               | L&G File #                                                                                           | Name:<br>GPEB Test 100                                                                                                    | Select Z                         |  |  |
|                                                                               | 123 Some Street, Vio                                                                                 | ctoria, BC, Canada, V8R 2L9                                                                                                    | TWN                              |  |  |
|                                                                               | L&G File #                                                                                           | Name:<br>GPEB CGGtest1                                                                                                    | Select                           |  |  |
|                                                                               | 123 Test St, Victoria,                                                                               | BC, Canada, V8V 8V8                                                                                                    |                                  |  |  |
|                                                                               | L&G File #                                                                                           | Name:                                                                                                    | Relact                           |  |  |
|                                                                               | 1111 John Street, Vio                                                                                | ctoria, BC, Canada, V8X 3J2                                                                                                    | Oliver                           |  |  |
|                                                                               | L&G File #                                                                                           | Name:<br>GPEB Test 99                                                                                                    | Select                           |  |  |
|                                                                               | 123 Mail Street, Valer                                                                               | mount, BC, Canada, V1V 1V1                                                                                                    |                                  |  |  |
|                                                                               | L&G File #                                                                                           | Name:                                                                                                    |                                  |  |  |
|                                                                               | 1XXXXXX                                                                                              | GPEB Test                                                                                                    | Select                           |  |  |
|                                                                               | 4567 Some Street, V                                                                                  | ancouver, BC, Canada, V9R 3K9                                                                                                    |                                  |  |  |
|                                                                               |                                                                                                    |                                                                                                    |                                  |  |  |
|                                                                               | New Applicant                                                                                        |                                                                                                    |                                  |  |  |
|                                                                               | IMPORTANT INFOR                                                                                      | MATION - Before You Begin                                                                                                    | •                                |  |  |
|                                                                               | Please prepare by m<br>application checklist<br>• <u>Pre-Application</u><br>• <u>Pre-Application</u> | eviewing the following pre-application infor<br>is and frequently asked questions) :<br>on Information for Gaming Grants<br>on Information for Gambling Event Licence: | nation (application guides, pre- |  |  |

#### **Community Gaming Grants Branch**

# 7. If applicable, add new organization information

Provide all required information, including the organization's fiscal year end date. In the "Program/Service or Purpose" section, please select "PAC" or "DPAC" from the drop-down menu (as applicable). Once you have created a New Organization, please proceed to Step 9.

**Note**: Only complete this step if you cannot locate your organization in our system, as described in Step 6 of this tutorial.

| <form>  Gaming Policy and Enforcement Branch   Jonicy Composition   And goaling Service (GOS)   Organization   If edds with an asterisk (*) must be completed.   Organization   In deds with an asterisk (*) must be completed.   Organization   In deds with an asterisk (*) must be completed.   Organization   In dense   In dense   &lt;</form>                                                                                                    | and        |                                                                                                    |
|----------------------------------------------------------------------------------------------------|------------|----------------------------------------------------------------------------------------------------|
| Enforcement Branch   Gaming Online Service (GOS)   Organization All fields with an asterisk (*) must be completed.   Organization   In ergenization's name should be as it appears on your constitution and/or certificate of incorroration (if applicable).   In the organization's name should be as it appears on your constitution and/or certificate of incorroration (if applicable).   Interesting Users: You uses constitution to the organization in the organization's name should be as it appears on your constitution and/or certificate of incorroration (if applicable).   Interesting Users: You uses constitution to the organization information changes section below.   Interesting Users: You uses constitution to the organization information changes section below.   Interesting Users: You uses constitution to correct, enter the correct information in the organization is a registered society in BC please enter the BC Society Number.   Inderess Type Effective Date   Inderess Type Effective Date   Inderess Type Interesting Users: Information changes section below.   Interesting Users: If you see something that is incorrect, enter the correct information in the organization is a registered society in BC please enter the BC Society Number.   Interesting Users: If you applicables attra operating (approximate)?   Interesting Users: If you applicables attra operating (approximate)?   Interesting Users: If you applicables attra operating (approximate)?   Interesting Users: If you applicables attra operating (approximate)?   Interesting Users: If you applicables attra operating (approximate)?   Interesting Users: If you applicables attra operation is a r                                                                                                    | e          | Gaming Policy and                                                                                                    |
| Carquing Online Service (GOS)   Organization Al fields with an asterick (*) must be completed.   Organization   * Name:   The organization's name should be as it appears on your constitution and/or certificate of incorporation (if applicable).   * Mame:   Addresse:   * Mane:   * Mane:   * Mane:   * Mane:   * Mane:   * Mane:   * Mane:   * Mane:   * Corporation (if applicable).   * When extended Cole. To exter the record cick Add.   * Organization information changes action below.   * Organization information changes action below.   * Organization information changes action below.   * Organization formation changes action below.   * Organization is a registered society in BC please enter the BC Society Number.   * Codely Number:   * Out organization is a registered society in BC please enter the BC Society Number.   * Organization is a registered society in BC please enter the BC Society Number.   * Returning Users: * you see something that is incorrect, enter the correct information in the organization is a registered society in BC please enter the BC Society Number.   * Organization is a registered Society in BC please enter the BC Society Number.   * Route:   * Out organization is a registered society in BC please enter the correct information in the organization is a registered society in BC please enter the correct information in the organization is a registered society in BC please enter the Correct information in the organization is a registered society in BC please enter the correct information                                                                                                    |            | Enforcement Branch                                                                                                    |
| <form></form>                                                                                                    |            | Gaming Online Service (GOS)                                                                                                    |
| Organization   All fields with an asterick (*) must be completed.   Organization   * Name   * Name   The mean strain and should be as it appears on your constitution and/or certificate of corporation (if appic table).   Outcome the mean of the proceeding the strain on the corporation (if appic table).   Outcome the mean of the mean of the the conduction the corporation (if appic table).   Outcome the mean of the mean of the the conduction the corporation (if appic table).   Outcome the mean of the mean of the the conduction the corporation (if appic table).   Outcome the mean of the mean of the the conduction the corporation (if appic table).   Outcome the mean of the mean of the the conduction the corporation (if appic table).   Codress Type:   Outcome the mean of the mean of the the conduction the corporation (if appic table).   Outcome the mean of the mean of the the conduction the corporation (if appic table).   Outcome the mean of the mean of the the conduction the corporation (if appic table).   Outcome the mean of the mean of the the conduction the context information in the comparison information changes section below.   Outcome the mean of the the conduction that is incorrect, enter the correct information changes section below.   Borganization information Changes section below.   Outcome the did your organization start operating (approximate):   Outcome the mean of the key of the key.   Outcome the mean of the key of the key.   Outcome the mean of the key of the key.   Outcome the mean of the key of the key.   Outcome the mean of the key of the key of the key of the                                                                                                    | ion<br>for |                                                                                                    |
| Al fields with an acterisk (*) must be completed.                                                                                                    | ion<br>for | Organization Help @                                                                                                    |
| Organization   • Name:   home:   home: <t< td=""><td><u>ent</u></td><td>All fields with an asterisk (*) must be completed.</td></t<>                                                                                                    | <u>ent</u> | All fields with an asterisk (*) must be completed.                                                                                                    |
| <ul> <li>Name:</li> <li>The organization's name should be as it appears on your constitution and/or certificate of morporation (if applicable).</li> <li>Marese</li> <li>Mare retering a row you must enter the Address Type, Effective Date, Street, Cky, Province, Country, and Postal Code. To enter the record cick Add.</li> <li>Mere retering a row you must enter the Address Type, Effective Date, Street, Cky, Province, Country, and Postal Code. To enter the record cick Add.</li> <li>Mereser Type: Effective Date: Unit: Street:</li> <li>City: Province/State: Country: Province/State: Country: Province/State: Province/State: P</li></ul> | eID<br>and | Organization                                                                                                    |
| Addresse   Nen entering a row you must enter the Address Type, Effective Date, Street, Cky, Provine, Courby, and Postal Code. To enter the record click Add.   Returning Users: Fyou sees something that is incorrect, enter the correct information changes section below.   *City: *Province/State:   *City: *Province/State:   *City: *Province/State:   *City: *Province/State:   *City: *Province/State:   *City: *Province/State:   *City: *Province/State:   *City: *Province/State:   *Codect Address   Marken Type Effective Date   Address To enter   *Correct Address   *Correct Address      *Correct Province/State:   *Correct Address      *Correct Address      *Correct Address      *Correct Freedoming Users: if you see something that is incorrect, enter the Correct information in the orrect information in the orrect information information information information inform                                                                                                    |            | * Name:<br>The organization's name should be as it appears on your constitution and/or certificate of<br>incorporation (if applicable).                                                                     |
| When entering a row you must enter the Address Type, Effective Date, Street, Cky, Province, County, and Postal Code. To enter the record click Add.   When entering a row you must enter the Address Type, Effective Date, Street, enter the correct information in the Organization Information Changes section below.   * Address Type: * Effective Date: Unit: * Street:   * City: * Province/State: * Country: * Postal / Zip   * City: * Province/State: * Country: * Postal / Zip   * Address Type Effective Date   Address Type Effective Date   Address Type Effective Date   Address Organization is a registered society in BC please enter the BC Society Number.   For Returning Users: if you see something that is incorrect, enter the correct information in the Organization Information Changes section below.   Briggeneric Charity Number: *   * RR00 *   * RR00 *   * RR00 *   * Dorganiz/Services or Purpose *   When entering a row you must choose a Program/Service Type. If you choose 'Other' you must enter a description. To enter the record click Add.   * Program/Service or Purpose Other Description   * Program/Service or Purpose Other Description                                                                                                    |            | Addresses                                                                                                    |
| Country, and Postal Code. To erter the record click Add.<br>For Returning Users: if you see something that is incorrect, enter the correct information in<br>the Organization Information Changes section below.<br>* City: * Province/State: * Country: * Postal / Zip<br>Code:<br>British Columbia Canada Canada<br>Add Delete Cancel<br>Address Type Effective Date Address<br>Organization Details Address<br>Organization Details Address<br>Organization Details Address<br>If your organization is a registered society in BC please enter the BC Society Number.<br>For Returning Users: if you see something that is incorrect, enter the Correct information in<br>the Organization Information Changes section below.<br>BC Society Number:<br>RR00 O<br>On what date did your organization start operating (approximate)?<br>Fiscal Year End:<br>Month Day<br>Programs/Services or Purpose<br>Men entering a row you must choose a Program/Service Type. If you choose' Other' you<br>must enter a description. To enter the record click Add.<br>Program/Service or Purpose Other Description<br>BEK                                                                                                    |            | When entering a row you must enter the Address Type, Effective Date, Street, City, Province,                                                                                                    |
| Procession   Address   Type:   Effective Date:   Uri:   Province/State:   Country:   Postal   City:   Province/State:   Country:   Province/State:   Country:   Province/State:   Province/State:   Prov                                                                                                    |            | Country, and Postal Code. To enter the record click Add.                                                                                                    |
| <pre>* Address Type: * Effective Date: Unit: * Street:<br/>City: * Province/State: * Country: * Postal / Zip<br/>Code:<br/>Code:</pre>                                                                                                    |            | For Returning Users: If you see something that is incorrect, enter the correct information in<br>the Organization Information Changes section below.                                                        |
| <ul> <li>City: Province/State: Country: Ordel / Zip Code:</li> <li>British Columbia Canada Canada</li> <li>Add Leffer Cancel</li> <li>Address Type Effective Date Address</li> <li>Congenization basis</li> <li>Tyour organization is a registered society in BC please enter the BC Society Number.</li> <li>Corganization information Changes section below.</li> <li>Concert Ummber:</li> <li>RR00</li> <li>Conduct did your organization start operating (approximate)?</li> <li>Fiscal Year Entil</li> <li>Mont Day</li> <li>Concert of the record dick Add.</li> <li>Mont Day</li> <li>Content of the record dick Add.</li> <li>Program/Service or Purpose: Program/Service Type. If you choose 'Other' you enter the record dick Add.</li> <li>Program/Service or Purpose: Other Description</li> <li>Ind Letter Cancel</li> <li>Program/Service or Purpose: Other Description</li> <li>Ind Letter Cancel</li> <li>Program/Service or Purpose Other Description</li> </ul>                                                                                                    |            | * Address Type: * Effective Date: Unit: * Street:                                                                                                    |
| <ul> <li>City: *Province/State: *Country: *Potal / Zip Code:</li> <li>Code:</li> <li>Bittish Columbia Canada</li> <li>Add Detete Cancel</li> </ul> Address Type Effective Date Address   Organization Details   If your organization is a registered society in BC please enter the BC Society Number.   For Returning Users: if you see something that is incorrect, enter the correct information in the Organization Information Changes section below.   BC Society Number:   Image: Roto   On what date did your organization start operating (approximate)?   Image: Fiscal Year End:   Month Day   Image: Fiscal Year End:   Month Day   Image: Fiscal Year End:   Month Day   Image: Fiscal Year End:   Month Day   Image: Fiscal Year End:   Month Day   Image: Fiscal Year End:   Month Day   Image: Fiscal Year End:   Month Day   Image: Fiscal Year End:   Month Day   Image: Fiscal Year End:   Month Day   Image: Fiscal Year End:   Month Day   Image: Fiscal Year End:   Month Day   Image: Fiscal Year End:   Month organization Information Changes section below.   Image: Fiscal Year End:   Month Organization Information Changes section below.   Image: Fiscal Year End:   Month Organization Information Changes section below.   Image: Fiscal Year End:   Month Organization Information Changes section below.   Image: Fiscal Year End:   Image: Fiscal Year End:                                                                                                    |            |                                                                                                    |
| Bitlish Columbia Canada   Add Delete   Cancel     Address Type   Effective Date   Address     Organization Details   If your organization is a registered society in BC please enter the BC Society Number.   For Returning Users: if you see something that is incorrect, enter the correct information in the Organization Information Changes section below.   BC Society Number:   Image: CRA Registered Charity Number:   Image: RR00   On what date did your organization start operating (approximate)?   Image: Fiscal Year End:   Month   Day   Programs/Services or Purpose  Other order the record cick Add.  Or Returning Users: if you see something that is incorrect, enter the correct information in the Organization Information Changes section below.  Program / Service or Purpose  Other Description  Image: Other Description  Image: Other Description </td <td></td> <td>* City: * Province/State: * Country: * Postal / Zip<br/>Code:</td>                                                                                                    |            | * City: * Province/State: * Country: * Postal / Zip<br>Code:                                                                                                    |
| Add Deter Cancel   Address Type Effective Date Address   Organization Details   If our organization is a registered society in BC please enter the BC Society Number.   Organization Information Changes section below.   Borgenization Information Changes section below.   Borgenization Information Changes section below.   Borgenization Information Changes section below.   Borgenization Information Changes section below.   Borgenization Information Changes section below.   Borgenization Information Changes section below.   Borgenization Information Changes section start operating (approximate)   Borgenization Information Changes section start operating (approximate)   Border Endel   Montor Day   Starl Pare Endel   Montor Day   Starl Pare Endel   M                                                                                                    |            | ✓ British Columbia ✓ Canada ✓                                                                                                    |
| Address Type Effective Date Address     Organization Details   If your organization is a registered society in BC please enter the BC Society Number.   Organization Information Changes section below.   Bregin   Cachery Number:   Image:   RR00   Image:   Cachery Number:   Image:   On what date did your organization start operating (approximate)   Image:   Image: <                                                                                                    |            | Add Delete Cancel                                                                                                    |
| Address Type Effective Date Address     Organization Details   If your organization is a registered society in BC please enter the BC Society Number.   For Returning Users: You see something that is incorrect, enter the correct information in the Organization Information Changes section below.   BC Society Number: CRA Registered Charity Number:   RR00 Con what date did your organization start operating (approximate)?   Fiscal Year End: Month   Month Day   Forgrams/Services or Purpose   When entering a row you must choose a Program/Service Type. If you choose 'Other' you must entor a description. To enter the record cick Add.   For Returning Users: if you see something that is incorrect, enter the correct information in the Organization Information Changes section below.   Programs/Service or Purpose: Other Description:   Add Delete   Cancel   Program/Service or Purpose: Other Description Eack                                                                                                    |            |                                                                                                    |
| Organization Details   If your organization is a registered society in BC please enter the BC Society Number.   To Returning Users: if you see something that is incorrect, enter the correct information information Changes section below.   BC Society Number:   Registered Charity Number:   RR00   On what date did your organization start operating (approximate)?   Fiscal Year End:   Month   Day   Streater end:   Nen entering a row you must choose a Program/Service Type. If you choose 'Other' you sust enter a description. To enter the record cick Add.   Streatming Users: if you see something that is incorrect, enter the correct information in the Organization Information Changes section below.   Program/Service or Purpose:   Other Description:   Id Delete   Cancel   Program/Service or Purpose:   Other Description:   Id Delete   Cancel                                                                                                    |            | Address Type Effective Date Address                                                                                                    |
| Programs/Services or Purpose     When entering a row you must choose a Program/Service Type. If you choose 'Other' you     must enter a description. To enter the record click Add.     For Returning Users: if you see something that is incorrect, enter the correct information in     the Organization Information Changes section below.     Program/Service or Purpose:     Other Description     Add Delete Cancel      Program/Service or Purpose Other Description      Back                                                                                                    |            | BC Society Number:         CRA Registered Charity Number:         RR00         On what date did your organization start operating (approximate)?         Fiscal Year End:         Month       Day         ✓ |
| When ertering a row you must choose a Program/Service Type. If you choose 'Other' you must enter a description. To enter the record click Add. For Returning Users: if you see something that is incorrect, enter the correct information in the Organization Information Changes section below.  Program/Service or Purpose: Other Description:  Add Delete Cancel Program/Service or Purpose Other Description  Back                                                                                                    |            | Programs /Services or Durnose                                                                                                    |
| must enter a description. To enter the record click Add.<br>For Returning Users: if you see something that is incorrect, enter the correct information in<br>the Organization Information Changes section below.<br>* Program/Service or Purpose: Other Description:<br>Add Delete Cancel<br>Program/Service or Purpose Other Description<br>Back                                                                                                    |            | When entering a row you must choose a Program/Service Type. If you choose 'Other' you                                                                                                    |
| Program/Service or Purpose Other Description      Program/Service or Purpose Other Description      Back                                                                                                    |            | must enter a description. To enter the record click Add.                                                                                                    |
| Program/Service or Purpose: Other Description:     Add Delete Cancel      Program/Service or Purpose Other Description      Back                                                                                                    |            | the Organization Information Changes section below.                                                                                                    |
| Add Delete Cancel Program/Service or Purpose Other Description Back                                                                                                    |            | * Program/Service or Purpose: Other Description:                                                                                                    |
| Add Delete Cancel Program/Service or Purpose Other Description Back                                                                                                    |            |                                                                                                    |
| Program/Service or Purpose Other Description Back Next                                                                                                    |            | Add Delete Cancel                                                                                                    |
| Back                                                                                                    |            | Program/Service or Purpose Other Description                                                                                                    |
| Back                                                                                                    |            |                                                                                                    |
| Back                                                                                                    |            |                                                                                                    |
|                                                                                                    |            |                                                                                                    |
|                                                                                                    |            | Back                                                                                                    |

# 8. Review your organization information

Ensure that the organization's information is accurate. If you have selected the wrong organization, navigate back to the search screen by clicking the "Back" button at the bottom left-hand side of the screen.

If there are any changes or updates that need to be made to your organization's information, these changes can be noted in the "Organization Information Changes" section.

| Gaming Pol                                                                                                    |                                                                                                    |                                                                                                    |                                                        |
|----------------------------------------------------------------------------------------------------|----------------------------------------------------------------------------------------------------|----------------------------------------------------------------------------------------------------|--------------------------------------------------------|
|                                                                                                    | licy and                                                                                                    |                                                                                                    |                                                        |
| Enforcemer                                                                                                    | nt Branch                                                                                                    |                                                                                                    | and the                                                |
|                                                                                                    |                                                                                                    |                                                                                                    | Aller                                                  |
| Gaming Online                                                                                                   | e Service (GOS)                                                                                                    |                                                                                                    |                                                        |
| ion<br>for<br>for<br>for                                                                                        |                                                                                                    |                                                                                                    | Help 🕐                                                 |
| CRC ID: 452050                                                                                                  |                                                                                                    | CDER Tect 100                                                                                                    |                                                        |
| GBC ID. 453950                                                                                                  |                                                                                                    | GPEB Test 100                                                                                                    |                                                        |
| All fields with an ast                                                                                          | erisk (*) must be com                                                                                                    | pleted.                                                                                                    |                                                        |
| Orrestination                                                                                                   |                                                                                                    |                                                                                                    |                                                        |
| Organization                                                                                                    |                                                                                                    |                                                                                                    | •                                                      |
| The organization<br>incorporation (if<br>GPEB Test 100                                                          | n's name should be as<br>i applicable).                                                                                                  | it appears on your consti                                                                                                    | itution and/or certificate of                          |
| 01 20 100 100                                                                                                   |                                                                                                    |                                                                                                    |                                                        |
|                                                                                                    |                                                                                                    |                                                                                                    |                                                        |
| Addresses                                                                                                    |                                                                                                    |                                                                                                    | · · · · · · · · · · · · · · · · · · ·                  |
| Country, and Post:<br>For Returning User<br>the Organization Ir<br>Address Type<br>Mailing                      | al Code. To enter the<br>al Code. To enter the r<br>s: if you see som ethin<br>formation Changes se<br>Effective Date A<br>26-Mar-2014 1 | addi ess Type, Erective E<br>ecord click Add.<br>gt hat is incorrect, enter 1<br>ection below.<br><b>ddress</b><br>23 Some Street, Victoria, | , BC, Canada, V8R 2L9                                  |
| Organization Dot                                                                                                | aik                                                                                                    |                                                                                                    |                                                        |
| Organization Det                                                                                                |                                                                                                    |                                                                                                    | -                                                      |
| If your organizat<br>For Returning Us<br>the Organization<br>BC Society Num                                     | ion is a registered soci<br>ers: if you see someth<br>Information Changes<br>Iber:                                                       | ety in BC please enter the<br>ing that is incorrect, ente<br>section below.                                                                  | e BC Society Number.<br>In the correct information in  |
| CRA Registered<br>RF<br>On what date d                                                                          | l Charity Number:<br>ROO<br>id your organization                                                                                         | start operating (appro:                                                                                                    | ximate)?                                               |
| 01-Mar-2012<br>Fiscal Year End:<br>Month<br>March                                                               | :<br>Day<br>31 v                                                                                                    |                                                                                                    |                                                        |
|                                                                                                    | -                                                                                                    |                                                                                                    |                                                        |
| Programs/Servic                                                                                                 | ces or Purpose                                                                                                    |                                                                                                    | <b></b>                                                |
| When entering a ro<br>must enter a descr<br>For Returning User<br>the Organization II<br>* <b>Program/Servi</b> | ow you must choose a<br>ription. To enter the re<br>rs: if you see somethir<br>nformation Changes se<br>ice or Purpose: Othe             | Program/Service Type. I<br>cord click Add.<br>Ig that is incorrect, enter t<br>action below.<br>I <b>r Description:</b>                      | f you choose 'Other' you<br>the correct information in |
|                                                                                                    |                                                                                                    |                                                                                                    | Add Delete Cancel                                      |
|                                                                                                    |                                                                                                    |                                                                                                    |                                                        |
| <b>Program/Servic</b><br>PAC                                                                                    | e or Purpose Oth                                                                                                    | er Description                                                                                                    | Edit                                                   |
| Operation 1                                                                                                    | amption Change                                                                                                    |                                                                                                    |                                                        |
| For Returning User<br>the text box below<br>received in GPEB.                                                   | rs: if you see som ethin<br>7. This information will                                                                                     | ng that is incorrect, enter t<br>be reviewed and updated                                                                                     | the correct information in when your application is    |
| Comments:                                                                                                    |                                                                                                    |                                                                                                    |                                                        |
|                                                                                                    |                                                                                                    |                                                                                                    | đ                                                      |
|                                                                                                    |                                                                                                    |                                                                                                    |                                                        |

# 9. Select application type "Grant"

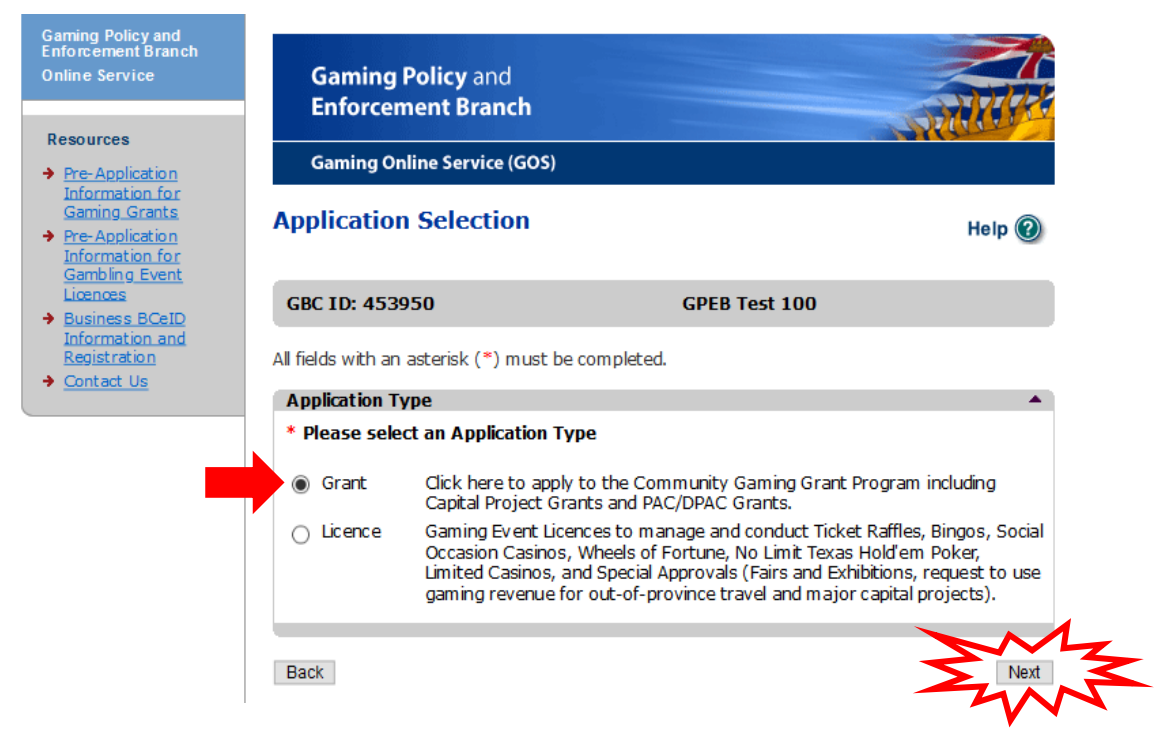

# 10. Choose grant type

If you are applying on behalf of a Parent Advisory Committee (or equivalent group, such as a parent support group) at a public school, group 1 or 2 Independent school, or First Nation band school, please select "PAC" (Parent Advisory Committee). If you are applying on behalf of a District Parent Advisory Committee, please select Grant Type "DPAC."

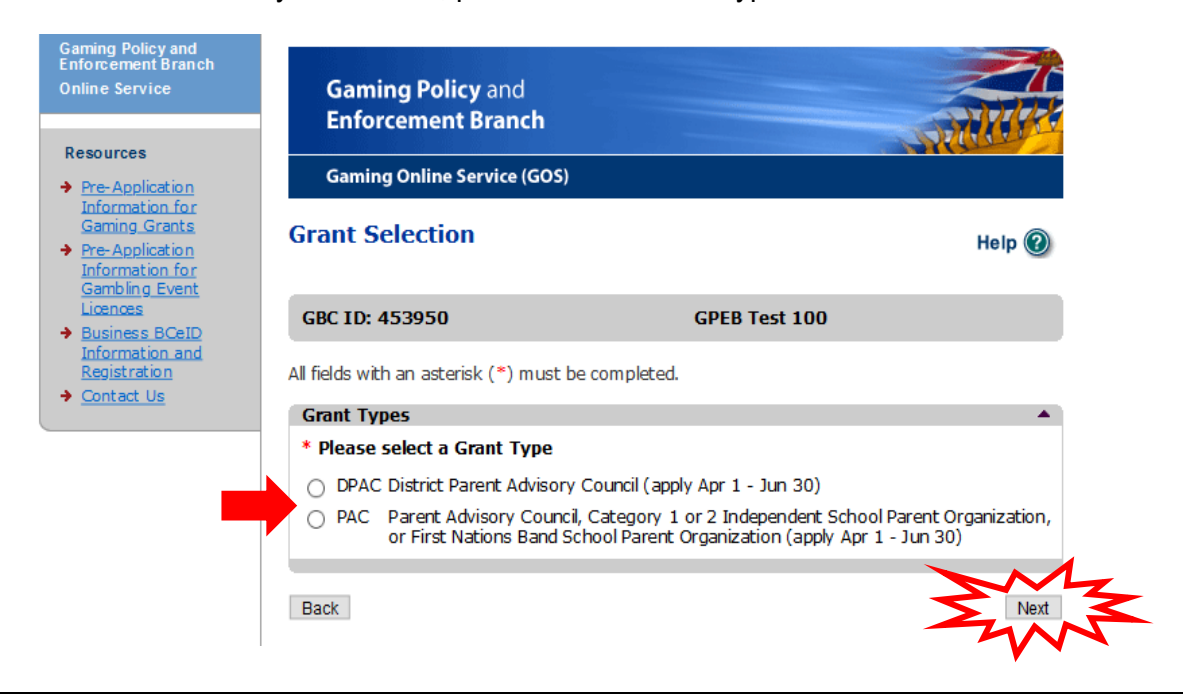

# 11. Provide PAC/DPAC funding information

Select the applicable school district and/or school name(s) that are represented by your PAC/DPAC, and then click "Add." If your PAC represents more than one school, please add each school that it represents.

If your organization has never applied before, you must upload the Constitution and Bylaws, a board of director's list and the minutes of the last AGM, or whichever meeting when the board was elected. Returning applicants can also upload these documents if there have been changes.

Please also provide the requested information about the organization's Gaming Account.

| B.C. Home                                                                               | Online Service » PAC Funding Information                                                                                                    | Printer 🗐                                                            |
|-----------------------------------------------------------------------------------------|----------------------------------------------------------------------------------------------------|----------------------------------------------------------------------|
| Gaming Policy and<br>Enforcement Branch<br>Online Service                               | Community Gaming<br>Grants Branch                                                                                                    |                                                                      |
| Resources     Pre-Application                                                           | Gaming Online Service (GOS)                                                                                                    |                                                                      |
| Information for<br>Gaming Grants     Pre-Application<br>Information for<br>Combling for | PAC Funding Information                                                                                                    | Help 🕑                                                               |
| <u>Business BCeID</u>                                                                   | GBC ID: 627945                                                                                                    | test                                                                 |
| Information and<br>Registration<br>Contact Us                                           | All fields with an asterisk (*) must be completed.                                                                                                    |                                                                      |
|                                                                                         | School Information                                                                                                    | -                                                                    |
|                                                                                         | When entering a row choose the School District and then<br>click Add.                                                                                    | the School Name. To enter a row                                      |
|                                                                                         | *School District * School Nam                                                                                                    | ne A                                                                 |
|                                                                                         | <b>~ ~</b>                                                                                                    | Add Cancel Cancel                                                    |
|                                                                                         | School Name School Addres                                                                                                    | s                                                                    |
|                                                                                         | Constitution and Bylaws                                                                                                    |                                                                      |
|                                                                                         | You are required to submit a copy of the organization's n<br>bylaws (or equivalent documents). Registered societies n<br>Registries and Online Services. | nost current constitution and<br>nust provide a copy certified by BC |
|                                                                                         | * How will you be submitting the organization's con                                                                                                    | nstitution and bylaws?                                               |
| _                                                                                       | O Email                                                                                                    |                                                                      |
| _                                                                                       | O Attach                                                                                                    |                                                                      |

a. For PACs

(continued below)

(continued from above)

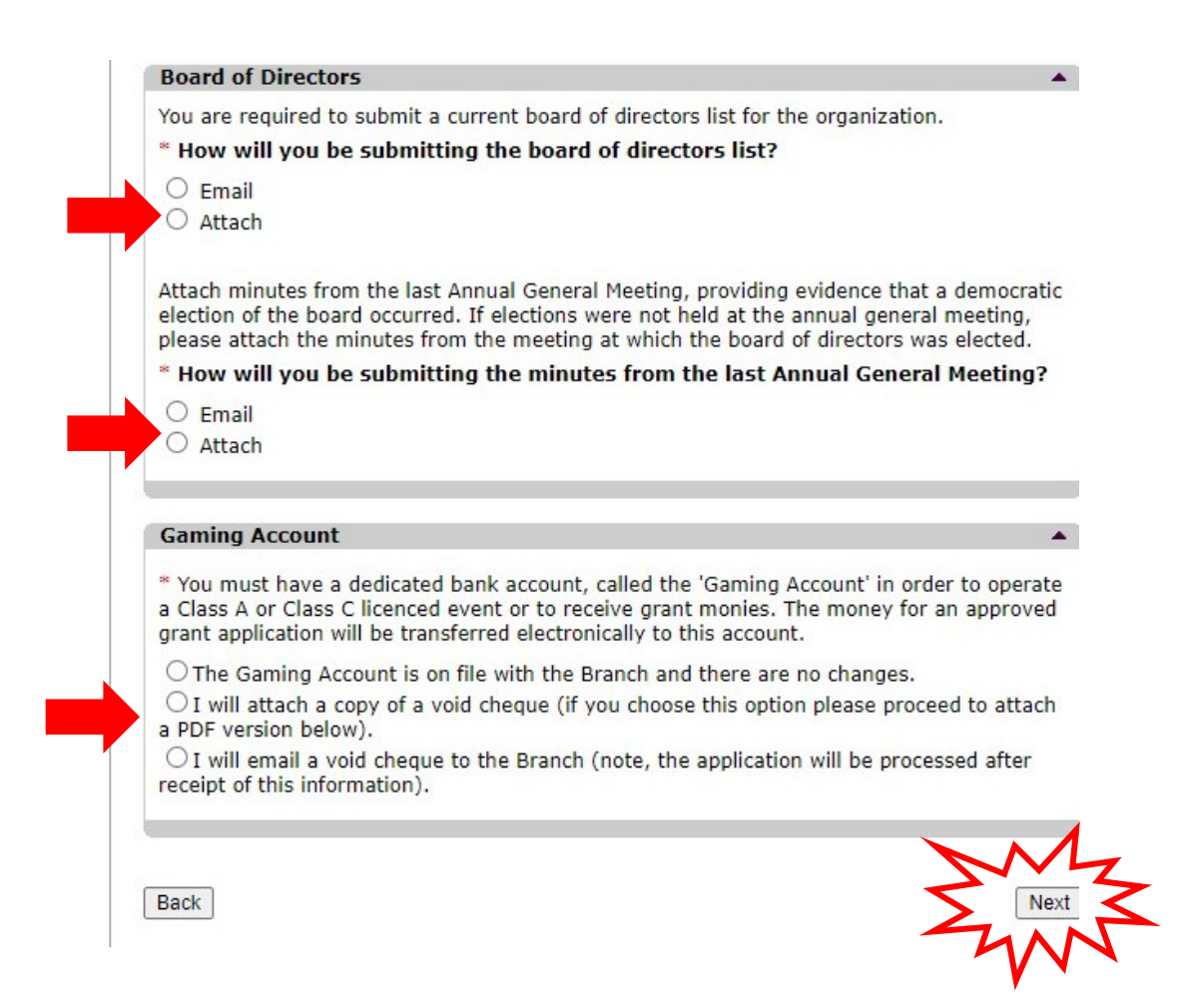

#### For DPACs

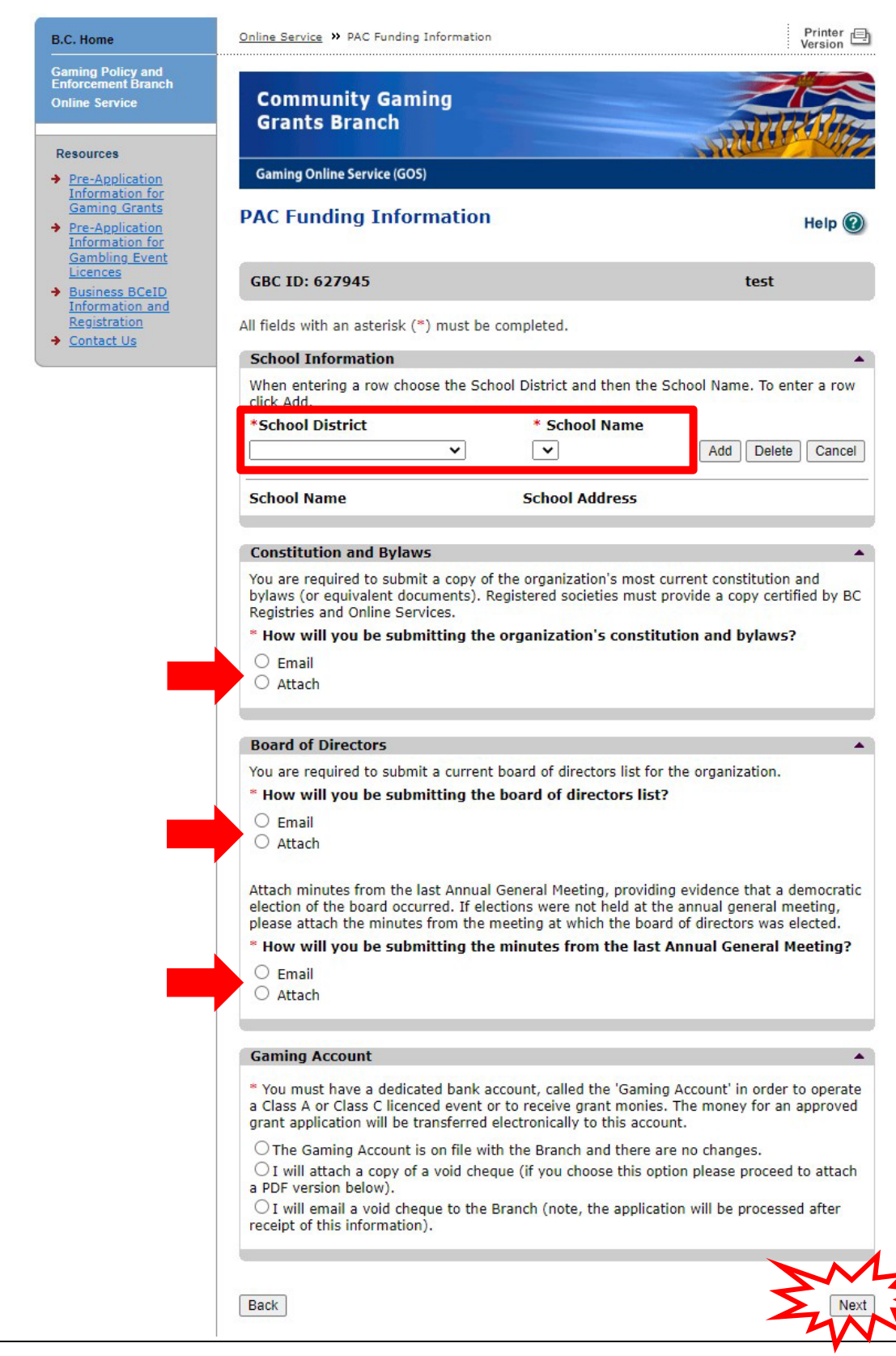

# **Community Gaming Grants Branch**

# 12. Provide information about the officers responsible for the application

Provide the names and contact information for the people responsible for your organization's application.

Click the "Add Person" button for each officer responsible, submitter or contact person you wish to include. You can update or delete the information provided by clicking the "Edit" button next to each entry.

| Gaming Policy and<br>Enforcement Branch<br>Online Service                                                               | Gaming Policy and<br>Enforcement Branch                                                                                                    |                                                                 |
|----------------------------------------------------------------------------------------------------|----------------------------------------------------------------------------------------------------|-----------------------------------------------------------------|
| Pre-Application                                                                                                    | Gaming Online Service (GOS)                                                                                                    |                                                                 |
| <ul> <li>Information for<br/>Gaming Grants</li> <li>→ Pre-Application<br/>Information for<br/>Gambling Event</li> </ul> | Submission Information                                                                                                    | Help 🔞                                                          |
| Licences<br>→ Business BCeID                                                                                            | GBC ID: 453950 GPEB Test 100                                                                                                    |                                                                 |
| Information and<br>Registration<br>→ Contact Us                                                                         | All fields with an asterisk (*) must be completed.                                                                                                    |                                                                 |
| - contact co                                                                                                    | Officers Responsible                                                                                                    |                                                                 |
|                                                                                                    | Each application requires a Contact Person, a Submitter and 1-3 Officers<br>1 for B Licences, 3 for D Licences and 2 for everything else). Individuals<br>roles; simply select multiple "Type" checkboxes when you are completin<br>*Type                                                                                                    | Responsible (e.g.<br>can hav e multiple<br>g their information. |
|                                                                                                    | <ul> <li>Officer Responsible (board member of the organization who is response the organization complies with all conditions, guidelines, rules and performing Policy Enforcement Branch)</li> </ul>                                                                                                    | onsible to ensure<br>plicies of the                             |
|                                                                                                    | <ul> <li>Submitter (member of the organization authorized to complete and application)</li> </ul>                                                                                                    | submit this                                                     |
|                                                                                                    | <ul> <li>Contact Person (member of the organization that the Branch can co<br/>this application)</li> </ul>                                                                                                    | ntact regarding                                                 |
|                                                                                                    | *Position *First Name *Last Name                                                                                                    |                                                                 |
|                                                                                                    | Treasurer ~ Tester Two                                                                                                    |                                                                 |
|                                                                                                    | Address<br>Unit *Street *Province *City                                                                                                    | *Postal<br>Code                                                 |
|                                                                                                    | 456 Test St British Columbia Victoria                                                                                                    | V9V 9V9                                                         |
|                                                                                                    |                                                                                                    |                                                                 |
|                                                                                                    | *Business Phone Ext *Home Phone Cell Pho                                                                                                    | ne                                                              |
|                                                                                                    | 789 - 123 - 4560 987 - 654 - 3210 -                                                                                                    | -                                                               |
|                                                                                                    | e-mail                                                                                                    |                                                                 |
|                                                                                                    | tester_two@gpebtest100.com                                                                                                    | (e.g.                                                           |
|                                                                                                    | John. Doe@nome.com)                                                                                                    |                                                                 |
|                                                                                                    |                                                                                                    | celete Cancel                                                   |
|                                                                                                    | Position     Name     Officer Resp.     Submitter       President     Tester One     Image: Comparison of the second second seco | Edit                                                            |
|                                                                                                    |                                                                                                    |                                                                 |

# 13. Enter delivery method email address

|                                                                                                 | Enforce                                                                                                    | ement Brar                                                                                                    | ıcn                                                                                                    |                                                                                 |                                                                                                    | SI                                                                                                    | all the                                                                        |
|-------------------------------------------------------------------------------------------------|----------------------------------------------------------------------------------------------------|----------------------------------------------------------------------------------------------------|----------------------------------------------------------------------------------------------------|---------------------------------------------------------------------------------|----------------------------------------------------------------------------------------------------|----------------------------------------------------------------------------------------------------|--------------------------------------------------------------------------------|
| ation                                                                                           | Gaming Online Service (GOS)                                                                                                    |                                                                                                    |                                                                                                    |                                                                                 |                                                                                                    |                                                                                                    |                                                                                |
| n for<br>rants So<br>ation<br>on for                                                            | ubmissi                                                                                                    | on Inform                                                                                                    | nation                                                                                                    |                                                                                 |                                                                                                    |                                                                                                    | Help 傻                                                                         |
| BCeID                                                                                           | GBC ID: 45                                                                                                    | 3950                                                                                                    |                                                                                                    | GPI                                                                             | EB Test 100                                                                                             | )                                                                                                    |                                                                                |
| on and<br>on All                                                                                | fields with a                                                                                                    | an asterisk (*)                                                                                                    | must be complet                                                                                                    | ed.                                                                             |                                                                                                    |                                                                                                    |                                                                                |
| <sup>₽</sup>                                                                                    | Officers Re                                                                                                    | sponsible                                                                                                    |                                                                                                    |                                                                                 |                                                                                                    |                                                                                                    |                                                                                |
|                                                                                                 | 1 for B L<br>roles; si<br>*Type<br>Officer<br>the orgi<br>Gaming<br>Submit<br>applicat<br>Contact<br>this app                                                                                                    | Jeences, 3 for<br>mply select mi<br>anization com<br>Policy Enforce<br>ter (member<br>ion)<br>: Person (mer<br>ilication) | D Licences and 2<br>ultiple "Type" chec<br>(board member of<br>plies with all con-<br>ement Branch)<br>of the organization<br>nber of the organization | for every<br>kboxes w<br>of the orga<br>ditions, gu<br>on author<br>nization th | thing else). Ir<br>hen you are<br>anization wh<br>uidelines, rul<br>ized to comp<br>nat the Bran<br>*La | ndividuals can ha<br>completing their<br>no is responsible<br>les and policies<br>plete and submit<br>ch can contact s<br>st Name | ave multiple<br>r information.<br>e to ensure<br>of the<br>t this<br>regarding |
|                                                                                                 | FUSICION                                                                                                    | ~                                                                                                    | *First Name                                                                                                    |                                                                                 |                                                                                                    |                                                                                                    |                                                                                |
| [                                                                                               | POSICIÓN                                                                                                    | ~                                                                                                    | *First Name                                                                                                    |                                                                                 |                                                                                                    |                                                                                                    |                                                                                |
|                                                                                                 | Address<br>Jnit *Str                                                                                                    | v                                                                                                    | * First Name * Province British Colum                                                                                                    | nbia                                                                            | *City                                                                                                   |                                                                                                    | *Postal<br>Code                                                                |
|                                                                                                 | Address<br>Jnit *Str                                                                                                    | reet                                                                                                    | *Province                                                                                                    | nbia                                                                            | *City                                                                                                   |                                                                                                    | *Postal<br>Code                                                                |
|                                                                                                 | Address<br>Jnit *Str                                                                                                    | reet<br>Phone                                                                                                    | *Province British Colum Ext *Hon                                                                                                    | nbia                                                                            | *City                                                                                                   | Cell Phone                                                                                                    | *Postal<br>Code                                                                |
|                                                                                                 | Address<br>Jnit *Str<br>Business F                                                                                                    | reet Phone                                                                                                    | *Province British Colum Ext *Hon                                                                                                    | nbia                                                                            | *City                                                                                                   | Cell Phone                                                                                                    | *Postal<br>Code                                                                |
| [<br> <br> <br> <br> <br> <br> <br> <br>                                                        | Address<br>Jnit *Str<br>Business I                                                                                                    | reet Phone                                                                                                    | *Province British Colum Ext *Hon                                                                                                    | nbia                                                                            | *City                                                                                                   | Cell Phone                                                                                                    | *Postal<br>Code                                                                |
| <br> <br> <br> <br> <br> <br> <br> <br>                                                         | Address<br>Jnit *Str<br>Business F<br>- mail                                                                                                    | reet Phone                                                                                                    | *Province British Colum Ext *Hon                                                                                                    | nbia                                                                            | *City                                                                                                   | <b>Cell Phone</b>                                                                                                    | *Postal<br>Code                                                                |
| [<br>[                                                                                          | Address<br>Jnit *Str<br>Business J<br>-mail<br>ohn.Doe@h                                                                                                    | reet Phone Dome.com)                                                                                                    | *Province British Colum Ext *Hon                                                                                                    | nbia                                                                            | *City                                                                                                   | Cell Phone                                                                                                    | *Postal<br>Code                                                                |
| [<br> <br> <br> <br> <br> <br> <br> <br> <br> <br> <br>                                         | Address<br>Jnit *Str<br>Business I<br>- mail<br>ohn.Doe@h                                                                                                    | reet Phone                                                                                                    | *Province British Colum Ext *Hon                                                                                                    | nbia                                                                            | *City                                                                                                   | Cell Phone                                                                                                    | *Postal<br>Code                                                                |
| ۲<br>۲<br>۲<br>۲<br>۲                                                                           | Address<br>Jnit *Str<br>Business J<br>-mail<br>ohn.Doe@h                                                                                                    | reet Phone oome.com) Name                                                                                                 | *Province British Colum Ext *Hon Officer Res                                                                                                    | nbia                                                                            | *City                                                                                                   | Cell Phone Cell Phone (e.g. Add Dele Contact                                                                                      | *Postal<br>Code                                                                |
| [<br> <br> <br> <br> <br> <br> <br> <br> <br> <br> <br> <br> <br> <br> <br> <br> <br> <br> <br> | Address<br>Jnit *Str<br>Business F<br>Business F<br>Busi | reet Phone                                                                                                    | *Province British Colum Ext *Hon Officer Re:                                                                                                    | nbia                                                                            | *City                                                                                                   | Cell Phone Cell Phone Cell Cell Cell Contact                                                                                      | *Postal<br>Code                                                                |

# 14. Agree to the terms and conditions

Review the terms and conditions then click the checkbox to indicate your agreement. Click the "Next" button to submit your application.

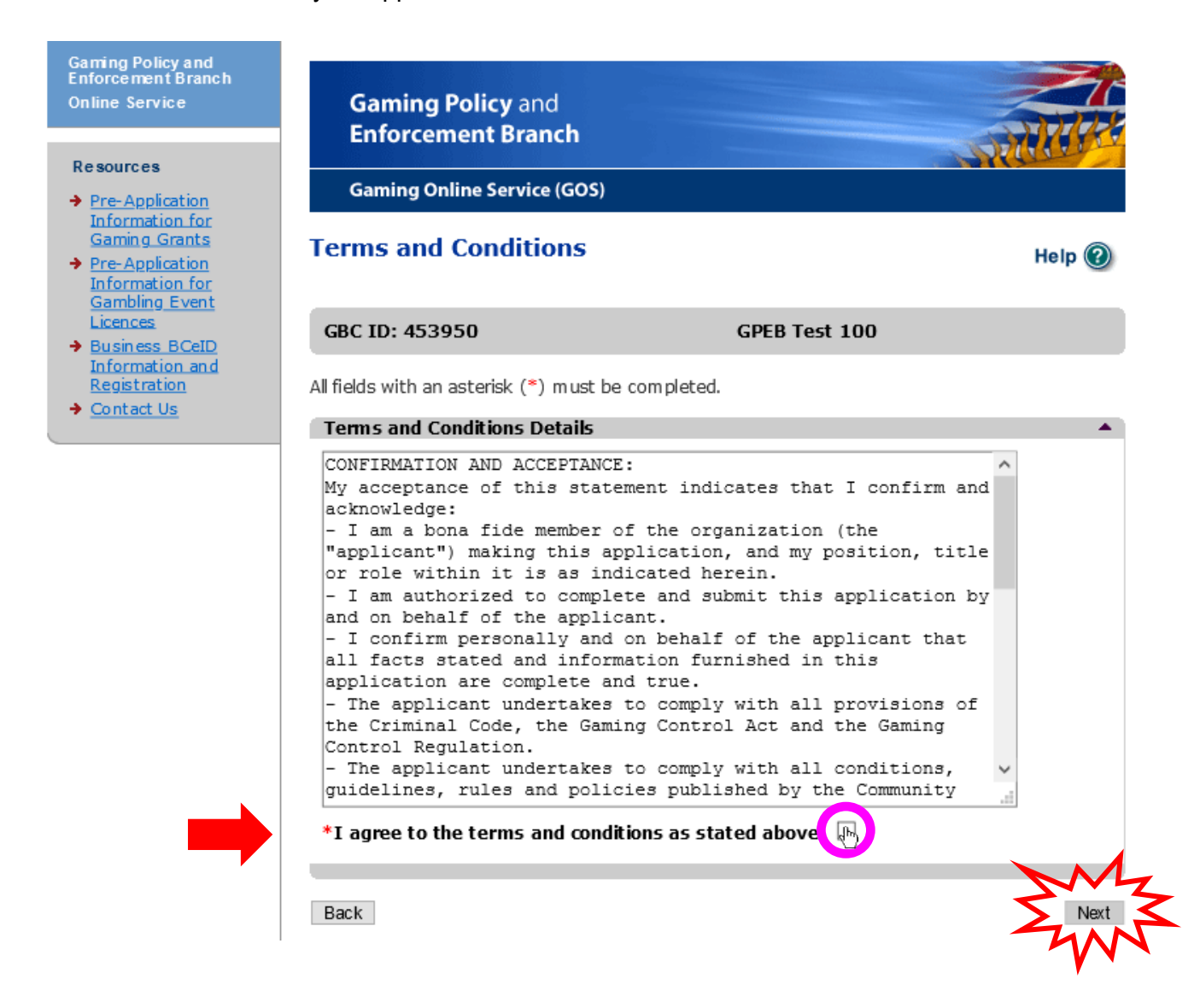

# **15.** Review the application confirmation screen

Congratulations! Your application was successfully submitted. Please make a note of your application number.

## **Please Note:**

The confirmation screen provides outdated contact information. If you have any questions regarding your application, or if you need to submit supporting documents, please contact the Community Gaming Grants Branch directly (do not contact Gaming Policy and Enforcement Branch regarding Community Gaming Grant/ PAC & DPAC applications).

Contact information for the Branch is provided in Step 16 of this tutorial.

| Gaming Policy and<br>Enforcement Branch<br>Online Service                                | Gaming Policy<br>Enforcement | y and<br>Branch                                                                                                    |
|------------------------------------------------------------------------------------------|------------------------------|----------------------------------------------------------------------------------------------------|
| <ul> <li>Pre-Application</li> </ul>                                                      | Gaming Online Se             | ervice (GOS)                                                                                                    |
| Information for<br>Gaming Grants<br>Pre-Application<br>Information for<br>Gambling Event | Confirmation                 | Help 🛞                                                                                                    |
| Licences<br>→ Business BCeID                                                             | GBC ID: 453950               | GPEB Test 100                                                                                                    |
| Information and<br>Registration                                                          | Web Confirmation             | A                                                                                                    |
| → <u>Contact Us</u>                                                                      | Application ID #             | 1159474                                                                                                    |
|                                                                                          |                              | Your application has been submitted. Please review the rest of this page for important related information.                                                                                                    |
|                                                                                          |                              | Record the application ID number above so you can refer to it if you<br>need to discuss your application with the <u>Gaming Policy and</u><br><u>Enforcem ent Branch</u> . Please include this application ID number and<br>your organization name when submitting any supporting documents. |
|                                                                                          | Supporting<br>Documents      | Application processing cannot start until all of the supporting documents have been received by the Gaming Policy and Enforcement Branch in Victoria.                                                                                                    |
|                                                                                          |                              | Email:<br>gaming.branch@gov.bc.ca                                                                                                    |
|                                                                                          |                              | <b>Mail:</b><br>Gaming Policy and Enforcement Branch<br>P.O. Box 9310, Stn. Prov. Govt.<br>Victoria, B.C.<br>V8W 9N1                                                                                                    |
|                                                                                          | Notification Emails          | Please make sure your email is set to allow messages sent from the Gaming Policy and Enforcement Branch about your application. See our <u>Email Tips</u> page.                                                                                                    |
|                                                                                          |                              | ок                                                                                                    |

# 16. Community Gaming Grants Branch Contact Information

Web: https://www2.gov.bc.ca/gov/content/sports-culture/gambling-fundraising/gaming-grants

E-mail: CommunityGamingGrants@gov.bc.ca

**Phone:** 250-356-1081

Toll-free: 1-800-663-7867

#### Submitting supporting documents:

If you indicated in your application that you will "mail" specific supporting documents (e.g. void gaming account cheque), please send only those documents (you do not need to send the Application Confirmation or any other documents). Be sure to indicate your organization name and your application ID. The required supporting documentation must be received by the Branch within two weeks of the online form submissions by email only. If any required supporting documentation may not be considered.

Please note: Applicants **may not** submit supporting documents by mail or courier to the Branch. Any support documents submitted by mail or courier **will not** be assessed by the Branch.